搭建Eclipse MyEclipse开发环境 PDF转换可能丢失图片或格式 ,建议阅读原文

https://www.100test.com/kao\_ti2020/237/2021\_2022\_\_E6\_90\_AD\_ E5\_BB\_BAEcli\_c104\_237348.htm 一、安装JDK 首先下载JDK 5.0 Update7(JDK 5.0 Update7的下载页面为

: http://java.sun.com/javase/downloads/index.jsp ); 然后运 行JDK 5.0安装程序jdk-1\_5\_0\_07-windows-i586-p.exe, 安装过 程中所有选项保持默认;最后配置JDK的环境变量:在"我 的电脑"上点右键>"属性">"高级">"环境变量(N)"。 新建系统变量JAVA\_HOME: C:\Program Files\Java\jdk1.5.0\_06 新建系统变量CLASSPATH:..%JAVA\_HOME%\lib.(注意: 点号表示当前目录,不能省略)在系统变量Path的值的前面 加入以下内容:%JAVA\_HOME%\bin.(注意:这里的分号不能 省略)到这里, JDK安装完毕。下面我们测试一下JDK是否安 装成功:将以下内容复制到记事本中:public class HelloJAVA{public static void main(String

srg[]){System.out.println("Hello JAVA!").}} 另存为

"HelloJAVA.java"(不含引号,下同),并保存到D盘根目 录下。在命令行依次输入下图中红线所标注的命令:如果出 现上图红框中所标注的内容,则说明JDK安装成功!注意:如 果以后要安装诸如Eclipse、Borland JBuilder、JCreator、IntelliJ IDEA等集成开发环境(IDE,Integrated Development

Environment),应该在IDE中编译运行一个简单的HelloWorld程 序,以保证IDE可以识别出JDK的位置。100Test 下载频道开 通,各类考试题目直接下载。详细请访问 www.100test.com